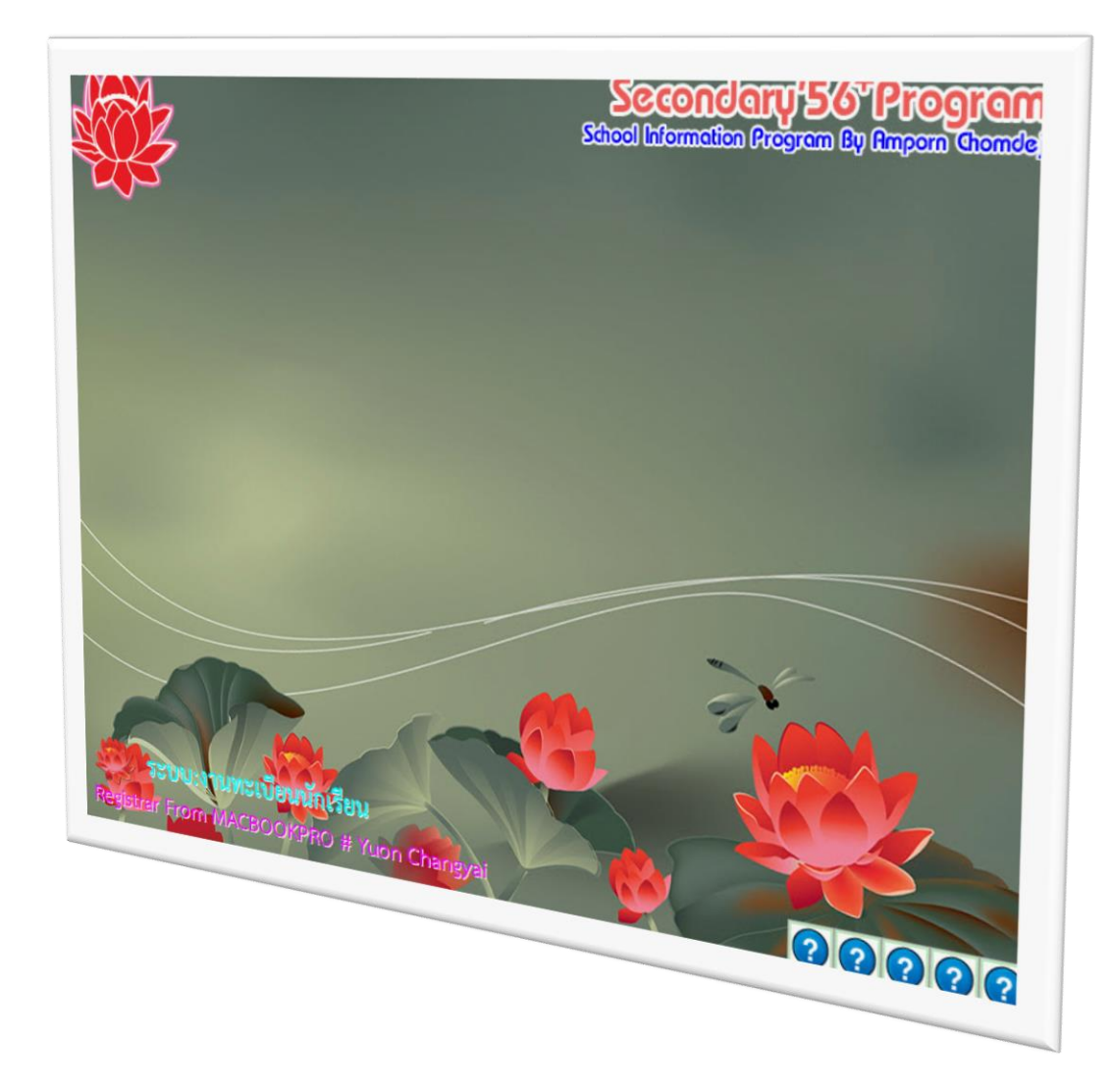

# การติดตั้งและเริ่มต้นใช้งานโปรแกรม SECONDARY'56++

By WeSchool Team

สงวนลิขสิทธิ์ตามพระราชบัญญัติลิขสิทธิ์ พ.ศ.2537

### การติดตั้งและเริ่มต้นใช้งานโปรแกรม Secondary'56++

#### เตรียมโปรแกรมก่อนติดตั้ง

- ชดติดตั้งโปรแกรม 1. Secondary56PlusSetup.exe
- 2. Schooll icensexxxxxxxxxxxttt
- 3. Dbschoolnames+.accdb

ไฟล์ License โปรแกรมสำหรับโรงเรียน ฐานข้อมูลโรงเรียน สำหรับโรงเรียนขยายโอกาส

เอกชน และสังกัดอื่น ๆ

- 4. AccessRuntime 2013 x86 en-us.exe ชุดติดตั้ง Access database engine 2013 32 bit
- 5. Shockwave\_Installer\_Full.exe

ชุดติดตั้ง shockwave ไดรเวอร์นาฬิกา

#### การติดตั้งโปรแกรม Secondary'56++

1. ติดตั้ง Shockwave Installer Full เป็นไดรเวอร์นาฬิกา ถ้าติดตั้งไม่ได้ให้ข้ามไปก่อน หรือถ้าลง ์ โปรแกรม Secondary'56Plus แล้วเมื่อเข้าโปรแกรมแล้วนาฬิกาแสดงทางด้านมุมขวาบนก็ สามารถใช้งานได้เลย

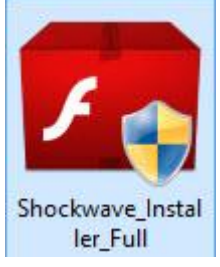

ข้อแนะนำ กรณีที่ตัวติดตั้ง Shockwave ที่ให้ไปไม่สามารถติดตั้งได้ ลองดาวน์ ์ โหลด Shockwave รุ่นที่สามารถติดตั้งบน Windows ของเครื่องที่จะใช้งานมาติดตั้ง

 ติดตั้ง AccessRuntime\_2013\_x86\_en-us.exe เป็น Access Database Engine 2013 ถ้า ้เครื่องคอมพิวเตอร์ที่ใช้งานมีอยู่แล้ว หรือติดตั้งไม่ผ่าน ให้ข้ามไปก่อน

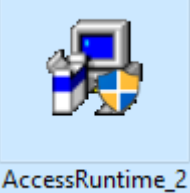

**ข้อแนะนำ** ตัวติดตั้งตัวที่ให้ไปนี้จะเป็น Access Database Engine 2013 32 013 x86 en-us bit ซึ่งถ้าเครื่องคอมพิวเตอร์ที่ใช้งานได้ติดตั้งชุด Microsoft Office 64 bit ไว้จะต้อง Remove ออก ก่อนถึงจะติดตั้งตัวนี้ได้

3. ติดตั้งโปรแกรม Secondary'56++

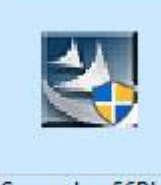

Secondary56Plus Setup

ดับเบิลคลิกที่ไฟล์ Secondary56PlusSetup.exe

|   | Second   | lary'56 <sup>†</sup>          | Prog             | ram     |
|---|----------|-------------------------------|------------------|---------|
| ໂ | ปรแกรมสา | รสนเทศโรง                     | เริ่มแม้ฮร       | มมสึกษา |
|   | สร้างสร  | รค์โดยครูอ้                   | umt 111          | เด็จ    |
|   | www.fac  | ebook.com/se<br>Line-IDphothe | scondary<br>soft | 2556    |
|   | E-M      | all : photoesoft@             | gmail.com        |         |
| 2 |          |                               |                  |         |

5. เลือก Next >

| 🔀 Secondary'56++ - Ins | stallShield Wizard  |                                           |                                   | ×                                                                    |
|------------------------|---------------------|-------------------------------------------|-----------------------------------|----------------------------------------------------------------------|
|                        | Welcon<br>Second    | me to the Ins<br>dary'56++                | tallShield Wiza                   | ard for an and for an and for an an an an an an an an an an an an an |
|                        | The Inst<br>compute | allShield(R) Wizaro<br>r. To continue, di | d will install Second<br>ck Next. | ersion, 20 Non Non Non Non Non Non Non Non Non Non                   |
|                        | WARNIN              | G: this program is<br>onal paties,        | s protected by copy               | darred 156 V                                                         |
|                        | ×                   |                                           |                                   | Second<br>St                                                         |
|                        | [                   | < Back                                    | Next >                            | Cancel                                                               |

| ตรวจสอบการติดตั้ง ต้องอยู่ที่ c:                               | \Student2551          | _V3 ถ้าอยู่ตามเ        | ส้นทางตามรูปเลือก | Next > |
|----------------------------------------------------------------|-----------------------|------------------------|-------------------|--------|
| ถ้าเส้นทางการติดตั้ง <b>ไม่ได้อยู่ที่ c</b>                    | :\Student255          | 1 V3 ให้เลือก          | Change            |        |
| 🕼 Secondary'56++ - InstallShield Wi                            | zard                  | _                      | ×                 |        |
| Destination Folder<br>Click Next to install to this folder, or | click change to insta | I to a different folde | 255173]           |        |
| Install Secondary'56++ to<br>F:\Student2551_V3\                | :                     |                        | Change            |        |
|                                                                |                       | 1                      |                   |        |
|                                                                |                       |                        |                   |        |
|                                                                |                       |                        |                   |        |
|                                                                |                       |                        |                   |        |
| InstallShield                                                  |                       |                        |                   |        |
|                                                                | < Back                | Next >                 | Cancel            |        |

7. ตรวจสอบเส้นทางในช่อง Folder Name ให้อยู่ที่ C:\Student2551\_V3 ถ้าเรียบร้อยแล้ว เลือก **OK** 

| Secondary'56++ - InstallShield Wizard                                                                                                    |   |
|----------------------------------------------------------------------------------------------------|---|
| hange Current Destination Folder                                                                                                    | 4 |
| Browse to the destination folder.                                                                                                    |   |
| Look in:                                                                                                    |   |
| 🕂 Student2551_V3                                                                                                    | E |
|                                                                                                    |   |
| Eolder name:                                                                                                    |   |
| C:\Student2551_V3\                                                                                                    |   |
| 2 Contract 2 Contract |   |
| allShield                                                                                                    |   |

8. เลือก Next >

| 🔀 Secondary'56              | ++ - InstallShield Wi                         | zard                                     |                                    | ×       |
|-----------------------------|-----------------------------------------------|------------------------------------------|------------------------------------|---------|
| Setup Type<br>Choose the se | tup type that best sui                        | BO BEES Sta                              | udents                             | 255173] |
| Please select               | a setup type.                                 |                                          |                                    |         |
| Typical                     |                                               |                                          |                                    |         |
|                             | All program features space.)                  | will b <mark>e</mark> installed. (Red    | quires the most disk               | í.      |
| () Minimal                  |                                               |                                          |                                    |         |
| 1                           | Minimum required fe                           | atures will be installed                 | ł.                                 |         |
| OCustom                     |                                               |                                          |                                    |         |
| 1                           | Choose which progra<br>will be installed. Rec | am featuris you wan<br>ommendeo in advan | t installed and wher<br>ced users. | e they  |
| TostallShield               |                                               |                                          |                                    |         |
|                             |                                               |                                          |                                    |         |
|                             |                                               | < Back                                   | Next >                             | Cancel  |

### 9. เลือก **Finish**

| 🛃 Secondary'56++ - InstallShield Wizard                                 | ×                                                                           |
|-------------------------------------------------------------------------|-----------------------------------------------------------------------------|
| InstallShield Wizard Com                                                | Neted 19A0                                                                  |
| The InstallShield Wizard has succe<br>Secondary'56++. Click Finish to e | ssfully installed<br>kit the wizard. 00 00 00 00 00 00 00 00 00 00 00 00 00 |
| <pre><back< pre=""></back<></pre>                                       | Secondar<br>Stude                                                           |

#### 10. ตรวจสอบโฟลเดอร์ที่ได้หลังจากการติดตั้ง ที่ C:\ จะต้องมีโฟลเดอร์

#### เก็บฐานข้อมูล รูปภาพ **(ถ้าไม่มีที่ C:\ ให้ตรวจสอบที** C:\DBOfAmporm ไดรว์อื่น แล้้วส่ำเนาทั้งโฟลเดอร์มาวางที่ C:∖∖ ตัวโปรแกรม Secondary'56++ C:\Student2551 V3 🏪 l 🖓 📙 🗣 l Picture Tools Windows HD (C:) X Hom Manage Share View 0 ✓ ひ Search Wi… ♪ 4 · 1 - C:\ Android PIS CheckIN Ouick access BackUpFreshy Program Files BasicEducation\_CW Program Files (x86) ConeDrive BasicEducation Junior SadpLog 🔲 This PC BasicSchool Secondary56Pro Local Disk (F:) Binaries Semester2551 BookMark2551 student2544 Network DBBookMark Student2551 Student2551 V3 DBofAmporn DBofAmporn\_test Student2551F DBTimeBook Student2551Forev FFOutput Student2551J Freshy Student2551V3 Freshycheckpoint Temp TempImageFiles inetpub Intel Users iVMS-4200 Windows library2002v3 AppleBcInstaller LocalStorage msvcp70.dll Mackerel msvcr70.dll Pic\_Snagit 41 items 1 item selected

11. ที่ Desktop จะปรากฏ Shortcut เรียกเข้าโปรแกรม Secondary'56++

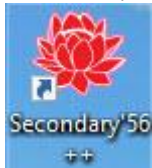

12. ถ้าลองเรียกใช้งานโปรแกรมจะไม่สามารถเข้าใช้งานได้โปรแกรมจะแจ้งไม่พบข้อมูลสิทธิ์การใช้งาน

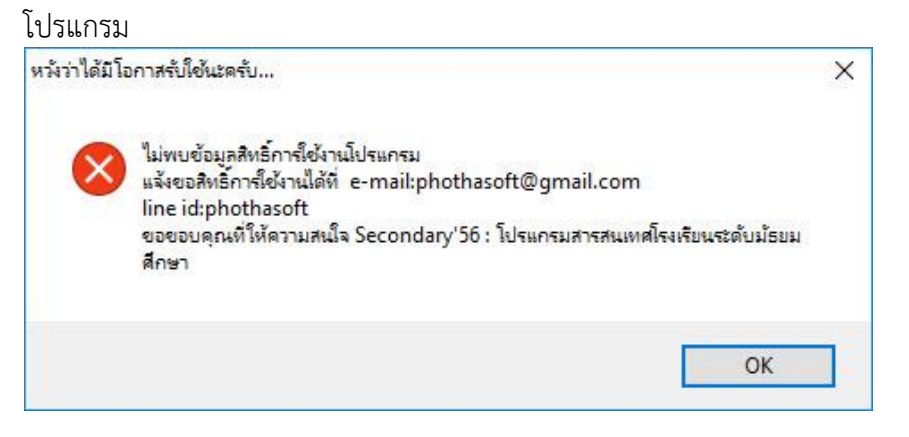

### ขั้นตอนการเปิดสิทธิ์การใช้งานโปรแกรม

1. สำหรับโรงเรียนขยายโอกาสหรือโรงเรียนที่ไม่ได้สังกัด สพฐ. ให้ Rename ไฟล์ dbschoolnames.accdb ที่อยู่ใน c:\students2551\_v3\resource\ ให้เป็นชื่ออื่นก่อน (ถ้าเป็นโรงเรียนสังกัด สพฐ. หรือกรมสามัญเดิม ให้ข้ามขั้นตอนนี้ไป) C:\Student2551\_V3\Resource

| Name                                   | Date modified          | Туре              | Size      |
|----------------------------------------|------------------------|-------------------|-----------|
|                                        | 19/8/2560 13:21        | File folder       |           |
| Microsoft Access Database Engine       | 19/8/2560 13:21        | File folder       |           |
| 0.0.0.000000000 2550                   | 8/3/2556 22:17         | Foxit Reader PDF  | 116 KB    |
| ALL_DATA                               | 26/4/2559 7:23         | Microsoft Access  | 13,824 KB |
| db000000000                            | 25/5/2556 1-21         | Missessoft Access | 11,376 KB |
| db00_000000000_000000_0                | ให้ Rename เป็นชื่ออื่ | นก่อน soft Access | 3,776 KB  |
| 🚯 db2freshy                            | 20/0/2000 10/22        | wirerosoft Access | 1,212 KB  |
| DbBookmarkIII                          | 28/6/2556 23:04        | Microsoft Access  | 2,548 KB  |
| DbBookmarkIV                           | 18/5/2558 16:38        | Microsoft Access  | 2,548 KB  |
| dbBookmarks                            | 28/6/2556 15:34        | Microsoft Access  | 10,444 KB |
| dbschedule                             | 23/5/2556 10:56        | Microsoft Access  | 3,708 KB  |
| dbschoolnames                          | 29/7/2558 12:43        | Microsoft Access  | 2,208 KB  |
| dbschoolnames+                         | 26/4/2559 11:18        | Microsoft Access  | 748 KB    |
| dbSemesters                            | 28/6/2556 15:33        | Microsoft Access  | 10,416 KB |
| dbSemestersW                           | 20/6/2559 13:36        | Microsoft Access  | 3,916 KB  |
| dbSemestersWs                          | 15/3/2557 7:00         | Microsoft Access  | 3,772 KB  |
| dt000000000                            | 24/4/2559 13:43        | Microsoft Access  | 10,112 KB |
| dt000000000000000000000000000000000000 | 24/4/2559 13:52        | Microsoft Access  | 9,660 KB  |
| Mackerel                               | 28/5/2558 10:45        | Microsoft Access  | 720 KB    |
| Receipt                                | 8/5/2556 15:44         | Microsoft Access  | 476 KB    |
| Shockwave Installer Full               | 25/5/2558 0:44         | Application       | 1.911 KB  |

#### สำหรับโรงเรียนที่มีไฟล์ dbschoolnames+.accdb

ให้ดาวน์โหลดไฟล์ dbschoolnames+.accdb มาใหม่ แล้วเปลี่ยนชื่อเป็น dbschoolnames.accdb แล้วสำเนาไปวางที่ ใน c:\students2551\_v3\resource\

|   | Name                                   | Date modified   | Туре             | Size      |
|---|----------------------------------------|-----------------|------------------|-----------|
| s | Fonts                                  | 19/8/2560 13:21 | File folder      |           |
|   | Microsoft Access Database Engine       | 19/8/2560 13:21 | File folder      |           |
|   |                                        | 8/3/2556 22:17  | Foxit Reader PDF | 116 KE    |
|   | ALL_DATA                               | 26/4/2559 7:23  | Microsoft Access | 13,824 KE |
| 1 | db000000000                            | 25/5/2556 1:21  | Microsoft Access | 11,376 KE |
|   | db00_00000000_00000_0                  | 29/3/2557 11:23 | Microsoft Access | 3,776 KE  |
|   | db2freshy                              | 28/3/2558 10:22 | Microsoft Access | 1,212 KE  |
|   | DbBookmarkIII                          | 28/6/2556 23:04 | Microsoft Access | 2,548 KE  |
|   | DbBookmarkIV                           | 18/5/2558 16:38 | Microsoft Access | 2,548 KE  |
|   | 🚯 dbBookmarks                          | 28/6/2556 15:34 | Microsoft Access | 10,444 KE |
|   | 🚯 dbschedule                           | 23/5/2556 10:56 | Microsoft Access | 3,708 KE  |
|   | dbschoolnames                          | 29/7/2558 12:43 | Microsoft Access | 2,208 KE  |
|   | 🔄 dbschoolnames++                      | 26/4/2559 11:18 | Microsoft Access | 748 KE    |
|   | dbSemesters                            | 28/6/2556 15:33 | Microsoft Access | 10,416 KE |
|   | dbSemestersW                           | 20/6/2559 13:36 | Microsoft Access | 3,916 KE  |
|   | dbSemestersWs                          | 15/3/2557 7:00  | Microsoft Access | 3,772 KE  |
|   | dt000000000                            | 24/4/2559 13:43 | Microsoft Access | 10,112 KE |
|   | dt000000000000000000000000000000000000 | 24/4/2559 13:52 | Microsoft Access | 9,660 KE  |
|   | 🚯 Mackerel                             | 28/5/2558 10:45 | Microsoft Access | 720 KE    |
|   | 🚯 Receipt                              | 8/5/2556 15:44  | Microsoft Access | 476 KE    |
|   | Shockwave_Installer_Full               | 25/5/2558 0:44  | Application      | 1,911 KE  |
|   |                                        |                 |                  |           |

นำไฟล์ SchoolLicensexxxxxxxx.txt ที่ดาวน์โหลดมาได้ ให้สำเนามาวางที่
 c:\Students2551\_V3\Schoollicensexxxxxxx.txt แล้ว Rename ไฟล์ให้มีชื่อเป็น
 Schoollicense.txt

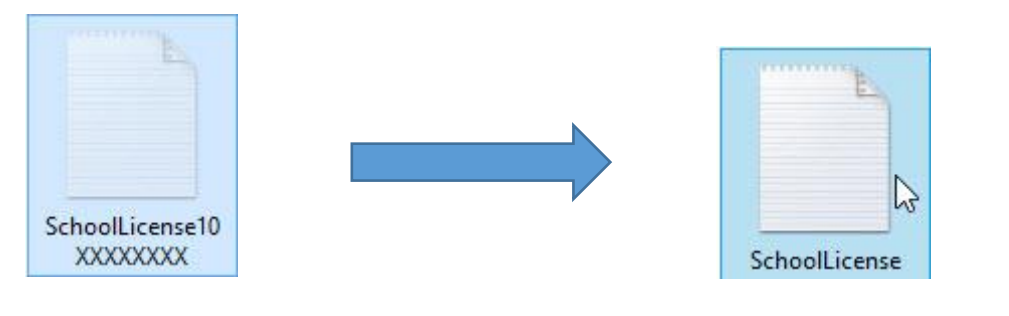

| File Home Share  | View Mana   | ge        |               |                         |                    |     |           | ~ ( |
|------------------|-------------|-----------|---------------|-------------------------|--------------------|-----|-----------|-----|
| - → ~ ↑ 📙 C:\Stu | dent2551_V3 |           |               |                         |                    | √ Č | Search St | م   |
|                  | BackUp      | 🔄 back4   | CardLogoB     | 📓 map00000a             | student2551        |     |           |     |
| Quick access     | Database    | ack5      | CardLogoR     | 🖬 map00000b             | student2551Back    |     |           |     |
| ConeDrive        | Document    | ack5      | CardSign      | 🔄 map00000c             | 🐳 student2551v3    |     |           |     |
|                  | Resource    | ack6      | CardSignR     | 🖬 map00000d             | Students64         |     |           |     |
| This PC          | SendTo      | back6     | i chord       | MM00000                 | students2551_v3    |     |           |     |
| Local Disk (F:)  | Temp        | ack7      | Clients       | MOVE4WAY                | 🤹 students2551f    |     |           |     |
|                  | AdminHome   | back7     | elock         | Msvcr71.dll             | 🗑 students2551t    |     |           |     |
| Metwork          | Admins      | back8     | DbBookmarkll  | 🖬 myschool 🥒            | students2551v3     |     |           |     |
|                  | ALL_DATA    | back8     | DbBookmarkIII | 0becCode                | students2551v3     |     |           |     |
|                  | AM00000     | back9     | ing ding      | DbecCode                | Students2551V3     |     |           |     |
|                  | ack0        | ack9      | FileInfo      | PP00000                 | studentversion     |     |           |     |
|                  | ack0        | building  | FOXUSER.DBF   | Sawadde                 | tahoma             |     |           |     |
|                  | Back1       | Card_Logo | FOXUSER.FPT   | Schedule60pw            | * tahomabd         |     |           |     |
|                  | back1       | CardBack  | GENERAL.DBF   | Schl_Logo               | TAP                |     |           |     |
|                  | ack2        | CardBack1 | GENERAL.FPT   | SchoolLicense           | TC000              |     |           |     |
|                  | back2       | CardBack2 | D00000        | SchoolLicense1080312001 | TempDB             |     |           |     |
|                  | back3       | CardBackA | Individual    | ShortCut                | € turtle           |     |           |     |
|                  | back3       | CardBackB | a lotus       | ssee874                 | G TYPE             |     |           |     |
|                  | back4       | CardLogo  | Mackerel      | 📸 student51v28          | vfpcompression.fll |     |           |     |

3. เข้าใช้งานโปรแกรม Secondary'56++

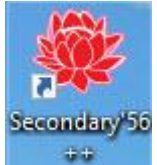

## การเข้าใช้งานโปรแกรมครั้งแรกและการสร้างฐานข้อมูลใหม่

1. เข้าใช้งานโปรแกรม Secondary'56++

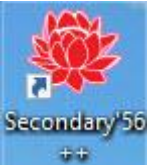

2. จะปรากฏต่างข้อมูลโปรแกรม Secondary'2556 & Students'2551

| ชื่อไรงเรียน<br>รทัสโรงเรียน | ชัยบาดาลวิทยา     |   |
|------------------------------|-------------------|---|
| ประเภทฐานข้อมูล              | Access 2013       |   |
| เส้นทางฐานข้อมูล             | C:\DBofAmporn     | 0 |
| เส้นทางฐานข้อมูลเดิม         | C:\BasicEducation | 0 |
| ยื่นยันรหัสผ่าน              | *****             |   |

ให้ใส่รหัสโรงเรียน 10 หลัก แล้วบันทึกข้อมูล โดยเลือกที่ปุ่ม

| ชื่อโรงเรียน      | ชัยบาดาลวิทยา     |   |
|-------------------|-------------------|---|
| รทัสโรงเรียน      | 1016204001        |   |
| ประเภทฐานข้อมูล   | Access 2013       |   |
| เส้นทางฐานข้อมูล  | C:\DBofAmporn     | 0 |
| เส้นทางฐาน พลเดิม | C:\BasicEducation | 0 |
| ยืนยันรทัสผ่าน    |                   |   |
|                   |                   |   |

4. จะปรากฏหน้าต่าง เสร็จสิ้นภาระกิจการบันทึกข้อมูล ให้เลือก

| ชอเรงเรยน           | ชัยบาดาลวิทยา                        |                                                                                                    |
|---------------------|--------------------------------------|----------------------------------------------------------------------------------------------------|
| รทัสโรงเรียน        | 1016204001                           |                                                                                                    |
| ประเภทรานข้อมล      | ок Х                                 |                                                                                                    |
| เส้นทางฐานข้อมูล    |                                      | 0                                                                                                    |
| เส้นทางฐานข้อมูลเล่ | (1) เสร็จสิ้นการกิจการบันทึกข้อมูล ! | 0                                                                                                    |
|                     |                                      | CAN                                                                                                    |
| Section Sectors     |                                      | Contraction of the local division of the local division of the loc |
| ยืนยันรทัสผ่าน      | ОК                                   |                                                                                                    |

 สำหรับโรงเรียนที่มีข้อมูลนักเรียนเก่าอยู่ที่โปรแกรม Students'2551 V2F หรือ Students'2551 Final หรือ Students'2551 Forever ให้โอนข้อมูลเดิมมา

| ชื่อโรงเรียน         | ชัยบาดาลวิทยา     |   |
|----------------------|-------------------|---|
| รทัสโรงเรียน         | 1016204001        |   |
| ประเภทฐานข้อมูล      | Access 2013       |   |
| เส้นทางฐานข้อมูล     | C:\DBofAmporn     | 0 |
| เส้นทางฐานข้อมูลเดิม | C:\BasicEducation | 0 |
| ยืนยันรทัสผ่าน       | *****             |   |
|                      |                   |   |

OK

#### ขั้นตอนต่อไปให้โอนข้อมูลนักเรียนเก่าโดยให้เลือกที่ปุ่ม

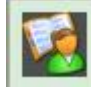

เพื่อโอนข้อมูลจากโปรแกรม Students'2551 V2F

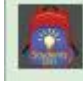

เพื่อโอนข้อมูลจากโปรแกรม Students'2551 Final

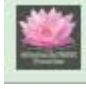

เพื่อโอนข้อมูลจากโปรแกรม Students'2551 Forever

## ้ (สำหรับขั้นตอนนี้ถ้าโรงเรียนที่ไม่เคยใช้โปรแกรม Students'2551 รุ่นใดมาเลยให้เลือกที่ ป่ม 💹 เพื่อออกจากหน้าต่างนี้ไป)

ก่อนโอนข้อมูลนักเรียนเก่าจากโปรแกรม Student2551 ให้ตรวจสอบโฟลเดอร์ BasicEducation อยู่ ที่ไดรว์ C:\ หรือไม่ ถ้าเรียบร้อยแล้ว ให้เลือกที่ปุ่ม เพื่อเริ่มต้นโอนข้อมูลนักเรียน

ตัวอย่าง การโอนข้อมูลนักเรียนเก่าจากโปรแกรม Students'2551 V2F

- โปรแกรมจะขึ้นหน้าต่าง Transfer DataBase ให้เลือก OK

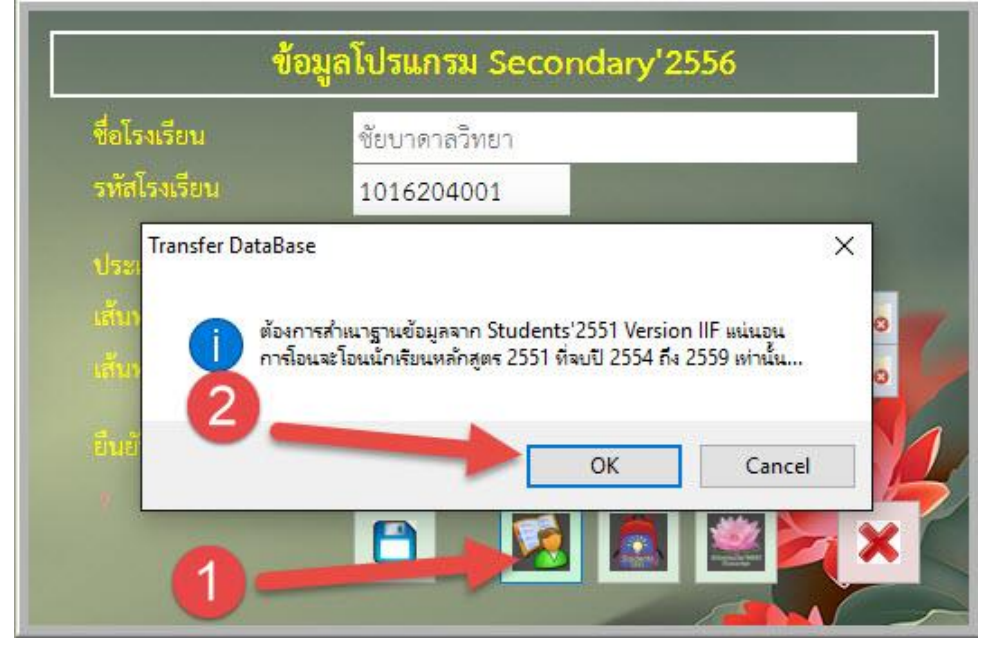

#### - เมื่อเสร็จสิ้นการโอนข้อมูลนักเรียน ให้เลือก ОК

| ชื่อโรงเรียน                         | ชัยบาดาลวิทยา                                       |
|--------------------------------------|-----------------------------------------------------|
| รทัสโรงเรียน                         | 1016204001                                          |
| ประเภทร                              | ×                                                   |
|                                      |                                                     |
| เส้นทางรา                            |                                                     |
| เส้นทางรู                            | เสร็จสิ้นการกิจการโอนข้อมูลจาก Students'2551 V2F !  |
| เส้นทางฐา<br>เส้นทางฐา               | เสร็จสิ้นการกิจการโอนข้อมูลจาก Students'2551 V2F !  |
| เส้นทางฐา<br>เส้นทางฐา<br>ยินยันรหัก | เสร็จสั้นการกิจการ์โอนข้อมูลจาก Students'2551 V2F ! |

- เมื่อโอนข้อมูลนักเรียนเรียบร้อยแล้ว ให้เลือก 🙁 เพื่อออกจากหน้าต่างข้อมูลโปรแกรม

| ชื่อโรงเรียน         | ชัยบาดาลวิทยา     |      |
|----------------------|-------------------|------|
| รทัสโรงเรียน         | 1016204001        |      |
| ประเภทฐานข้อมูล      | Access 2013       |      |
| เส้นทางฐานข้อมูล     | C:\DBofAmporn     | 0    |
| เส้นทางฐานข้อมูลเดิม | C:\BasicEducation | 0    |
| ยืนยันรทัสผ่าน       | *****             | Sel. |
|                      |                   | X SE |

6. สำหรับโรงเรียนที่ ไม่เคยใช้ โปรแกรม Student2551 (ขยายโอกาส เอกชน หรือสังกัด

อื่น ๆ) เมื่อบันทึกรหัสโรงเรียนโดยเลือกที่ปุ่ม 🕒 จะปรากฏหน้าต่าง เสร็จสิ้นภาระกิจการบันทึก ข้อมูล ให้เลือก 🔽

| ข้                  | ้อมูลโปรแกรม Secondary'2556        |
|---------------------|------------------------------------|
| ชื่อโรงเรียน        | ชัยบาตาลวิทยา                      |
| รทัสโรงเรียน        | 1016204001                         |
| ประเภทรานข้อมล      | ок 🛛 🗙                             |
| เส้นทางฐานข้อมูล    |                                    |
| เส้นทางฐานข้อมูลเว้ | 2 เสร็จสิ่นการกิจการบันทึกข้อมูล ! |
| ยิ่งเย็มรพัสย่างเ   |                                    |
|                     | ОК                                 |
| 0                   | 🕒 🖸 🔯 📓 🔛 🗙 Í                      |
|                     |                                    |

แล้วให้ออกจากหน้าต่าง ข้อมูลโปรแกรม โดยเลือกที่ปุ่ม Ҝ โปรแกรมจะปิดออกไป ให้เข้าโปรแกรมใหม่อีกครั้ง

| ข้อมู                | ลโปรแกรม Secondary'2556 |   |
|----------------------|-------------------------|---|
| ชื่อโรงเรียน         | ชัยบาดาลวิทยา           |   |
| รพัสโรงเรียน         | 1016204001              |   |
| ประเภทฐานข้อมูล      | Access 2013             |   |
| เส้นทางฐานข้อมูล     | C:\DBofAmporn           | 0 |
| เส้นทางฐานข้อมูลเดิม | C:\BasicEducation       | 0 |
| ยิ่นยันรทัสผ่าน      | *****                   |   |
|                      | 🖪 🗖 🗖                   | X |
|                      |                         |   |

7. เข้าใช้งานโปรแกรม Secondary'56++ ใหม่อกครั้ง

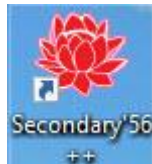

#### 8. จะปรากฏหน้าต่างแรกของโปรแกรม Secondary'56++

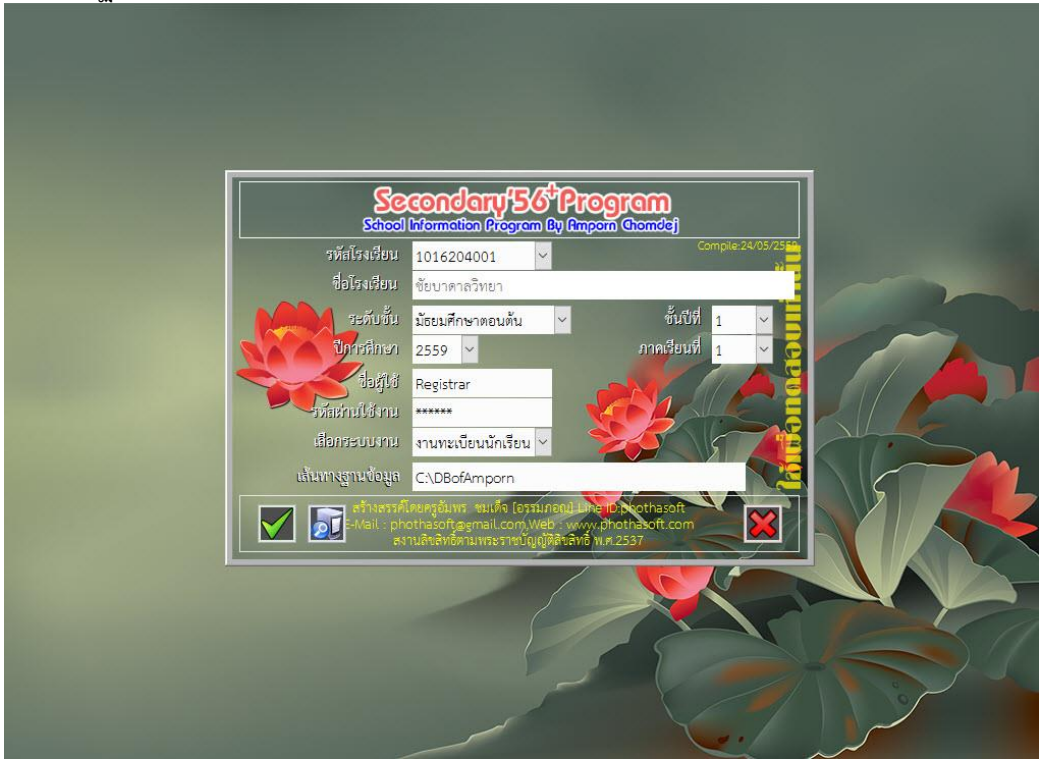

#### การสร้างฐานข้อมูลใหม่ ยกตัวอย่าง เช่น

- นักเรียนชั้นมัธยมศึกษาปีที่ 1 ปีการศึกษา 2559 เวลาสร้างฐานข้อมูลให้เลือก ระดับชั้น มัธยมศึกษาตอนต้น ชั้นปีที่ 1 ภาคเรียนที่ 1 ปีการศึกษา 2559
- นักเรียนชั้นมัธยมศึกษาปีที่ 1 ปีการศึกษา 2558 เวลาสร้างฐานข้อมูลให้เลือก ระดับชั้น มัธยมศึกษาตอนต้น ชั้นปีที่ 1 ภาคเรียนที่ 1 ปีการศึกษา 2558
- นักเรียนชั้นมัธยมศึกษาปีที่ 2 ปีการศึกษา 2558 เวลาสร้างฐานข้อมูลให้เลือก ระดับชั้น มัธยมศึกษาตอนต้น ชั้นปีที่ 1 ภาคเรียนที่ 1 ปีการศึกษา 2557
- นักเรียนชั้นมัธยมศึกษาปีที่ 3 ปีการศึกษา 2558 เวลาสร้างฐานข้อมูลให้เลือก ระดับชั้น มัธยมศึกษาตอนต้น ชั้นปีที่ 1 ภาคเรียนที่ 1 ปีการศึกษา 2556
- นักเรียนชั้นมัธยมศึกษาปีที่ 4 ปีการศึกษา 2559 เวลาสร้างฐานข้อมูลให้เลือก ระดับชั้น มัธยมศึกษาตอนปลาย ชั้นปีที่ 4 ภาคเรียนที่ 1 ปีการศึกษา 2559
- นักเรียนชั้นมัธยมศึกษาปีที่ 4 ปีการศึกษา 2558 เวลาสร้างฐานข้อมูลให้เลือก ระดับชั้น มัธยมศึกษาตอนปลาย ชั้นปีที่ 4 ภาคเรียนที่ 1 ปีการศึกษา 2558
- นักเรียนชั้นมัธยมศึกษาปีที่ 5 ปีการศึกษา 2558 เวลาสร้างฐานข้อมูลให้เลือก ระดับชั้น มัธยมศึกษาตอนปลาย ชั้นปีที่ 4 ภาคเรียนที่ 1 ปีการศึกษา 2557
- นักเรียนชั้นมัธยมศึกษาปีที่ 6 ปีการศึกษา 2558 เวลาสร้างฐานข้อมูลให้เลือก ระดับชั้น มัธยมศึกษาตอนปลาย ชั้นปีที่ 4 ภาคเรียนที่ 1 ปีการศึกษา 2556

#### **ข้อแนะนำ** ในการสร้างฐานข้อมูลใหม่ต้องปิดโปรแกรมไปก่อน แล้วเข้าโปรแกรมใหม่ ให้ดำเนินการสร้างฐานข้อมูลใหม่ ในขณะที่เข้าโปรแกรม

9. ต้องการสร้างฐานข้อมูล ชั้นมัธยมศึกษาปีที่ 1 ปีการศึกษา 2559 ภาคเรียนที่ 1

| School                            | condery 56<br>Information Program B                                               | Program<br>by Amporn Chomdej                                        |                    |
|-----------------------------------|-----------------------------------------------------------------------------------|---------------------------------------------------------------------|--------------------|
| รหัสโรงเรียน                      | 1016204001 ~                                                                      | ¢                                                                   | Compile:24/05/2555 |
| ชื่อโรงเรียน                      | ชัยบาดาลวิทยา                                                                     |                                                                     |                    |
| ระดับขึ้น                         | มัธยมศึกษาตอนต้น                                                                  | 🖌 ชั้นปีที่                                                         | 1 ~                |
| ปีการสิกษา                        | 2559 🛩                                                                            | ภาคเรียนที่                                                         | 1 ~ 🔂              |
| ป้อยู่ไข้                         | Registrar                                                                         |                                                                     |                    |
| รหัสเขานใช้งาน                    | *****                                                                             |                                                                     |                    |
| เสือกระบบงาน                      | งานทะเบียนนักเรียน 🗠                                                              |                                                                     | STAR               |
| เส้นทางฐาน <b>ป้อมู</b> ล         | C:\DBofAmporn                                                                     |                                                                     |                    |
| สร้างสรรศ์ไ<br>E-Mail : pho<br>สง | ดยครูอัมพร ชมเด็จ [อรรมภ<br>othasoft@gmail.com.Web<br>เนลิขสิทธิ์ตามพระราชบัญญัติ | อณไ Line ID Dothasoft<br>: www.phothasoft.com<br>สิบสิทธิ์ พ.ศ.2537 |                    |

10. เมื่อเลือกระดับชั้นที่ต้องการสร้างฐานข้อมูลเรียบร้อยแล้ว ให้เลือกที่ปุ่ม 뒚

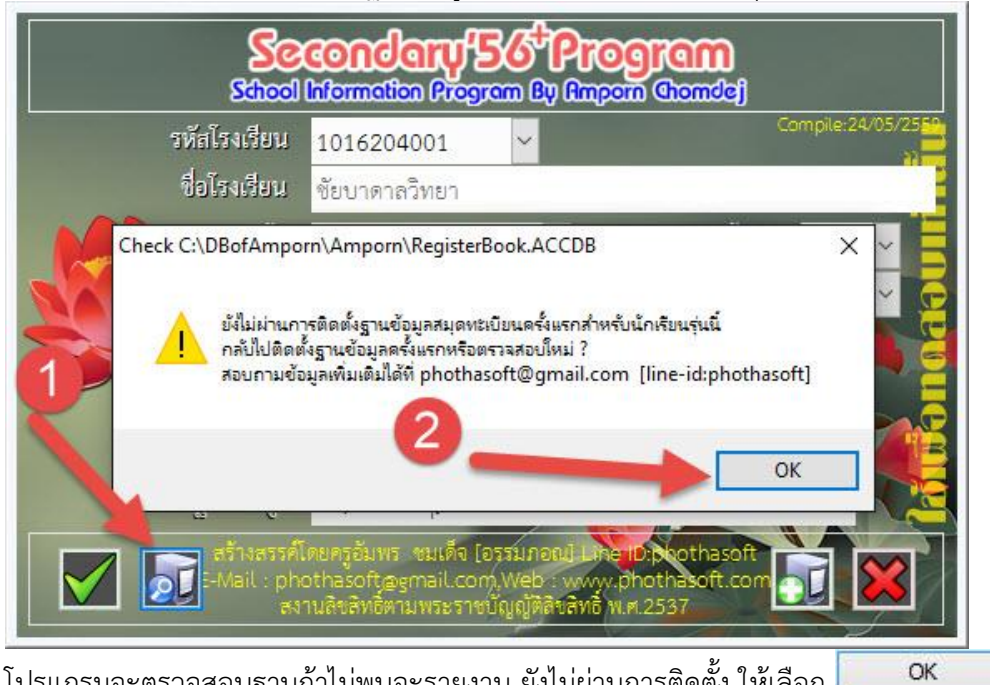

โปรแกรมจะตรวจสอบฐานถ้าไม่พบจะรายงาน ยังไม่ผ่านการติดตั้ง ให้เลือก

11. จะปรากฏปุ่ม โก๋ สำหรับสร้างฐานข้อมูลใหม่ ให้เลือกที่ปุ่ม โก๋ เพื่อสร้างฐานข้อมูลใหม่
 ถ้าเป็นการติดตั้งครั้งแรก โดยที่ยังไม่มีฐานข้อมูลปีใด ๆเลย จะปรากฏหน้าต่าง รหัสผ่านการติดตั้ง
 ในขั้นตอนนี้ ห้ามแก้ไขใด ๆ ให้เลือก (

้ถ้ามีฐานข้อมูลบางปีการ<sup>์</sup>ศึกษา แล้วหน้าต่าง **รหัสผ่านการติดตั้ง จะไม่ปรากฎขึ้นมา** 

| School                                        | condary 5<br>Information Progra                              | <b>C<sup>+</sup>Progra</b><br>m By Empoin Char        | <b>m</b><br>ndej   |
|-----------------------------------------------|--------------------------------------------------------------|-------------------------------------------------------|--------------------|
| รทัสโรงเรียน                                  | 1016204001                                                   | ~                                                     | Compile:24/05/2559 |
| ชื่อโรงเรียน                                  | ชัยบาดาลวิทยา                                                |                                                       |                    |
|                                               | มัธยมส์อมาตอมต้ม                                             | ~                                                     | ส้าสีเพี           |
| กรอกรหัชผ่านการติดตั้งข<br>09FA-3D4-0790<br>2 | ลงโรงเรียน [1016204001=                                      | ชัยบาตาลวิทยา]<br>OK                                  | Cancel             |
| เส้นทางฐานข้อมูล                              | C:\DBofAmporn                                                |                                                       |                    |
| สว้างสรรค์<br>Mail : ph<br>สง                 | โดยครูอัมพร ชมเ<br>othasoft,ogmai<br>านลิขสิทธิ์ตามพระราชบัต | รมกอณ] Line ID phot<br>N∈<br>มูญัติลิขสิทธิ์ พ.ศ.2537 | hasoft             |

12. โปรแกรมจะรายงานผลการติดตั้ง เรียบร้อยแล้ว ให้เลือก 🗾 👓

| Service Street                                                | condery 55 Program<br>Information Program By Ampoin Chomdej                                                                                  |                |
|---------------------------------------------------------------|----------------------------------------------------------------------------------------------------|----------------|
| รหัสโรงเรียน                                                  | 1016204001 Y                                                                                                    | ile:24/05/2559 |
| ชื่อโรงเรียน                                                  | ชัยบาดาลวิทยา                                                                                                    |                |
| [Z] DataBase OK<br>(] ผลการติดข<br>ฐานข้อมูลร<br>ติดตั้งเรียบ | ตั้ง<br>ของนักเรียนระดับมัธยมศึกษาตอนต้น [3] ชั้นปีที่ 1 ปีการศึกษา 2559<br>เร้อยแล้ว<br>OK                                                  | × × view       |
| สร้างสรรค์โ<br>E-Mail : pho<br>สงา                            | โดยครูอัมพร หมเด็จ [อรรมภอณ] Line Dipoothasoft<br>othasoft@gmail.com.Web www.phothasoft.com<br>านลิขลิทธิ์ตามพระราชบัญญัติลิขสิทธิ์ พ.ศ.2537 |                |

13. ถ้าต้องการติดตั้งระดับชั้นอื่น ๆ เมื่อเลือกข้อมูลเรียบร้อยแล้ว ให้เลือกที่ปุ่ม 🔯 เพื่อเริ่มสร้าง ฐานข้อมูลระดับชั้นอื่น ๆ ต่อไป

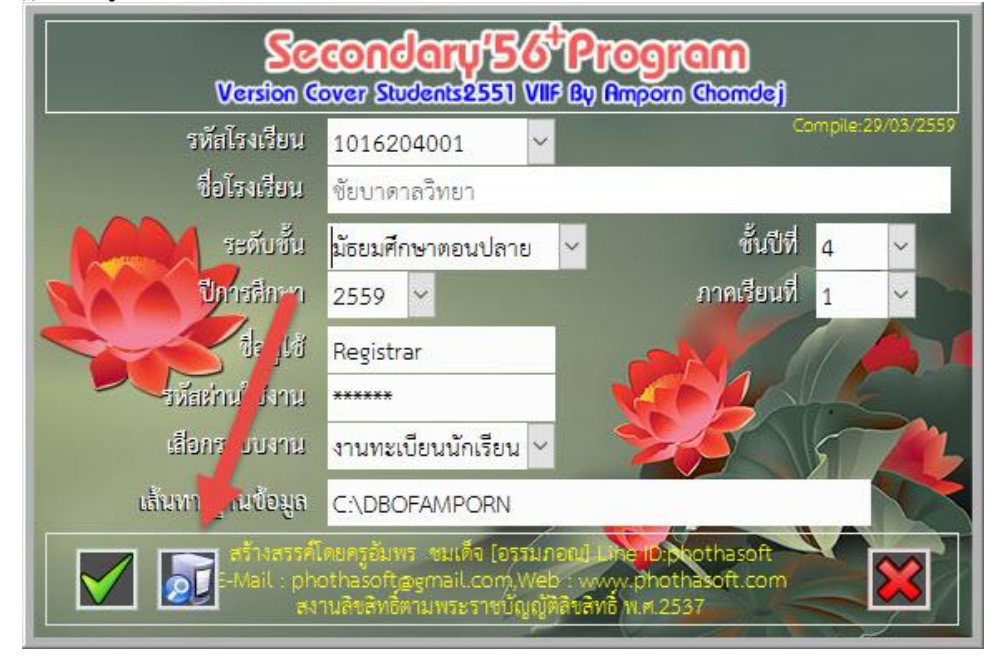

14. ถ้าต้องเข้าโปรแกรม เมื่อเลือกระดับชั้นที่ต้องการเข้าเรียบร้อยแล้ว ให้เลือกที่ปุ่ม 🕅 เพื่อเข้า โปรแกรม

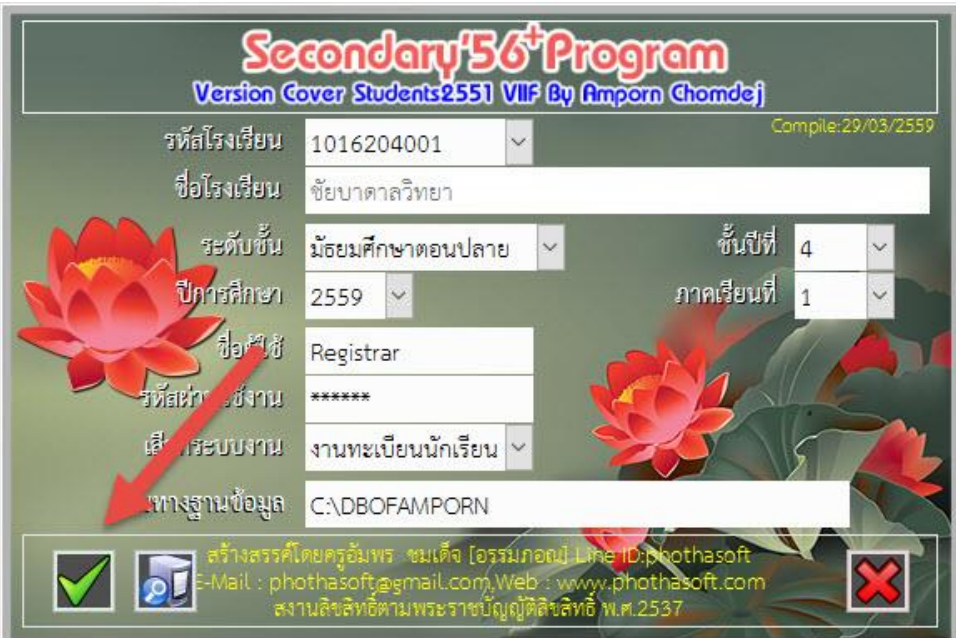

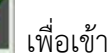

#### 15. หน้าต่างแรกของโปรแกรม

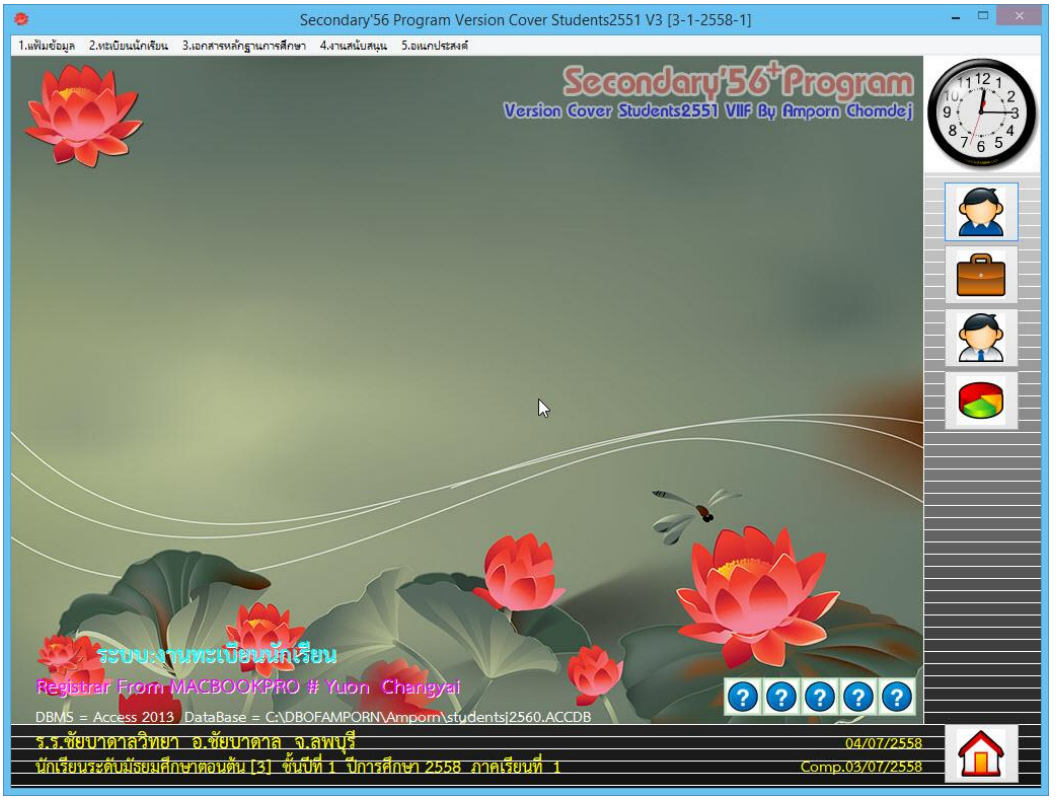

#### 16. การเลือกระบบงานจะเลือกจากปุ่มด้านข้าง

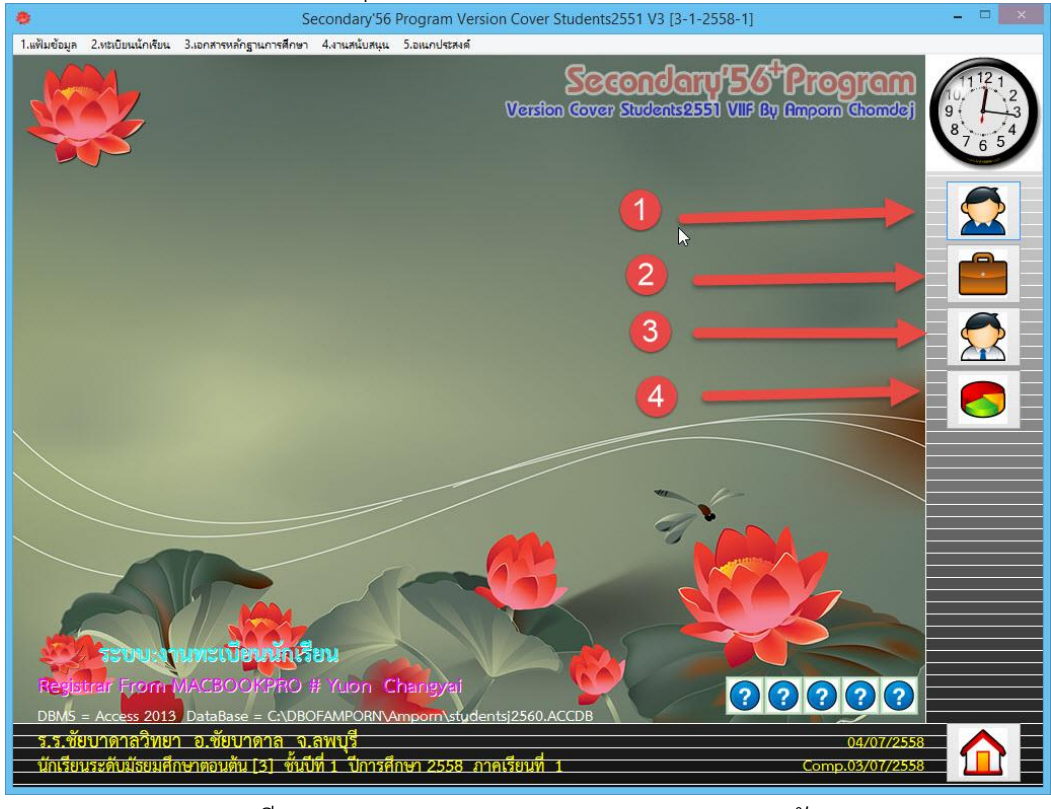

หมายเลข 1 = งานทะเบียน หมายเลข 3 = งานบุคลากร หมายเลข 2 = งานวัดผลรวม หมายเลข 4 = งานสารสนเทศ

- 17. tijolačon kršolivnulogi da je postav Se Program Version Cover Students 2551 V3 [3-1-255.1]
- เมื่อเข้าโปรแกรมได้แล้ว ครั้งแรกต้องเข้ามาบันทึกข้อมูลสถานศึกษา ที่งานทะเบียน
   เมนู 5.อเนกประสงค์ > 1.ข้อมูลสถานศึกษา

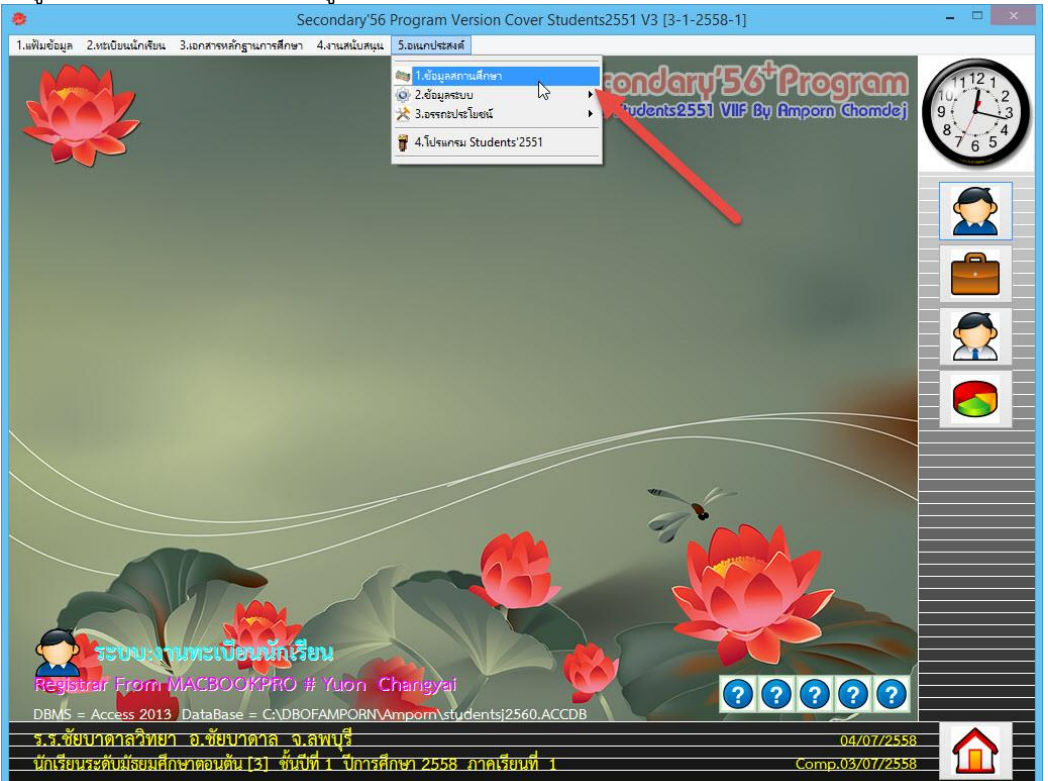

|                          |               |                         | ต้อาเอ | สถานสีการ                             |   |   |  |
|--------------------------|---------------|-------------------------|--------|---------------------------------------|---|---|--|
|                          |               |                         | 피마신이   | iaci i while i                        |   |   |  |
|                          | 1016204001    |                         |        | วันเดือนปีที่ก่อตั้ง                  | © | Θ |  |
| ชื่อสถานศึกษา            | ชัยบาตาลวิทยา |                         |        | 📝 กระทรวงต้นสังกัด                    | © |   |  |
| ลังกัดลำนักงาน           | ©             |                         |        | <br>สังกัดลำนักงานเขต                 | © |   |  |
| สถานดึกษาทั้งอยู่ เลขที่ | 0             |                         |        | วิทยาเขตของ                           | © |   |  |
| หมู่ที่                  | 0             |                         |        | ประเภทสถานศึกษา                       | © |   |  |
|                          | 0             |                         |        | เขตการปกครอง                          | © |   |  |
|                          | ลพบุรี        |                         |        | 👻 เว้นอีมางสุดามส์คมง                 |   |   |  |
|                          | ชัยบาตาล      |                         |        | 👻 มีและเป                             | O |   |  |
|                          | ล้านารายณ์    |                         |        | ► 1                                   | © |   |  |
|                          | ©             | รทัสเบต สพม.            | ©      | • • • • • • • • • • • • • • • • • • • | © |   |  |
| รหัสเขตพื้นที่           | 162           | 🖌 เขตพื้นที่การคึกษาที่ | 2      | รองผู้บริหารสถานศึกษา1                | 0 |   |  |
|                          | 0             |                         |        | โทรศัพ1                               | 0 |   |  |
|                          | 0             |                         |        | รองผู้บริทารสถานศึกษา2                | 0 |   |  |
|                          | 0             |                         |        | โทรศัพท์                              | 0 |   |  |
|                          | 0             |                         |        | รองผู้บริหารสถานศึกษา3                | 0 |   |  |
|                          | 0             |                         |        | โทรศัพท์                              | 0 |   |  |
|                          | o             |                         |        | รองผู้บริหาร ทานศึกษา4                | o |   |  |
|                          | 0             |                         |        | <b>โ</b> ทรศัพท์                      | 0 |   |  |
|                          | 0             |                         |        | รักษาการผู้บริหารสถา ศึกษา            | 0 |   |  |
|                          | 0             |                         |        | โทรไมท์                               | O |   |  |
|                          | o             |                         |        | นายทะเบียนไรงเรีย                     | 0 |   |  |
|                          | -             |                         |        | โพรสัมพ์                              | - |   |  |

# 20. ตรวจสอบเส้นทางรูปภาพ ให้เลือกที่ปุ่ม

|                          |                   | ข้อมู                               | ลสถานศึกษา                                             |   |   |
|--------------------------|-------------------|-------------------------------------|--------------------------------------------------------|---|---|
|                          | 1016204001        |                                     | วันเคือนปีที่ก่อทั้ง                                   | 0 | 0 |
| ชื่อสถานศึกษา            | ชัยบาดาลวิทยา     |                                     | 🛛 📝 กระทรวงต้นลังกัด                                   | 0 |   |
| ลังกัดลำนักงาน           | ©                 |                                     | <br>สังกัดลำนักงานเบท                                  | © |   |
| สถานดึกษาทั้งอยู่ เลขที่ | 0                 |                                     | วิทยาเขตของ                                            | © |   |
| หมู่ที่                  | 0                 |                                     | ประเภทสถานศึกษา                                        | © |   |
|                          | ©                 |                                     | เขตการปกครอง                                           | © |   |
|                          | ลพบุรี            |                                     | 🖌 ผู้บอิหาดสอบบส์อบบ                                   | - |   |
|                          | ชัยบาดาล          |                                     | <ul> <li>พูบรการสถานกกษา</li> <li>รัณสรัณน์</li> </ul> | © |   |
|                          | ล้านารายณ์        |                                     |                                                        | © |   |
|                          | ©                 | รทัสเบต สพม. 🏾 ©                    | VIILENIKO                                              | © |   |
| รหัสเขตพื้นที่           | 162 🗸             | งทพื้นที่การศึกษาที่ <mark>2</mark> | รองผู้บริหารสถานศึกษา1                                 | © |   |
|                          | 0                 |                                     | โทรศัพท์                                               | © |   |
|                          |                   |                                     | รองผับริหารสถานศึกษา2                                  |   |   |
|                          |                   | เส้นทางเ                            | เก็บข้อมูลภาพ                                          | E | 3 |
|                          | เส้นทางเก็บข้อมูล |                                     |                                                        |   |   |
|                          | ภาพถ่ายนักเรียน   | c\basicschool\stu                   | dahata                                                 |   |   |
|                          | ภาพถ่ายครูอาจารย์ | c:\basicschool\tea                  | uchioto                                                |   |   |
|                          | ภาพถ่ายบิดา       | c:\basicschool\na                   | nanhoto                                                |   |   |
|                          | ภาพถ่ายมารดา      | c:\basicschool\pa                   | imenhoto                                               |   |   |
|                          | ภาพถ่ายผู้ปกครอง  | c. (basicschool) ad                 | miniphoto                                              |   |   |
| Director Name            | ภาพถ่ายแผนที่     | c.\basicschool\au                   | imprioto                                               |   |   |
| RegisterName             |                   | Le. Indisiesendor/me                | ipspiloto                                              |   |   |
| รหัสสถานศึกษาเดิม        | 06160401          | and the second second second        |                                                        |   |   |
|                          | 06160401          |                                     |                                                        |   |   |

|                          |                  |                       | ข้อมู  | बर्बात | านศึกษา                |   |                                       |   |   |
|--------------------------|------------------|-----------------------|--------|--------|------------------------|---|---------------------------------------|---|---|
|                          | 1016204001       |                       |        |        | วันเคือนปีที่ก่อตั้ง   | 0 | le                                    |   |   |
| ชื่อสถานดึกษา            | พัยนาดาลวิทยา    |                       |        |        | 済 กระทรวงค้นสังกัด     | 0 |                                       |   | - |
| สังกัดลำนักงาน           | 0                |                       |        |        | 🚄<br>สังกัดสำนักงานเขต | 0 |                                       |   |   |
| สถานศึกษาทั้งอยู่ เลขที่ | 0                |                       |        |        | วิทยาเขตของ            | 0 |                                       |   |   |
| หมู่ที่                  | 0                |                       |        |        | ประเภทสถานศึกษา        | 0 |                                       |   |   |
|                          | 0                |                       |        |        | เขตการปกครอง           | 0 |                                       |   |   |
|                          | -<br>ลพบรี       |                       |        | ~      |                        | _ |                                       |   |   |
|                          | ชัยบาตาล         |                       |        | ~      | ผู้บริหารสถานศึกษา     | © |                                       |   |   |
|                          | ล้านารายณ์       |                       |        | ~      | ไทรคัพท่               | © |                                       |   |   |
|                          | 0                | รทัสเบต สพม.          | 0      | ~      | ด้าแหน่ง               | Ø |                                       |   |   |
| รหัสเบคพื้นที่           | 162              | เบตพื้นที่การศึกษาที่ | 2      |        | รองผู้บริทารสถานศึกษา1 | O |                                       |   |   |
|                          | 0                |                       | -      |        | -<br>โทรตัพท์          | 0 |                                       |   |   |
|                          |                  |                       |        |        | รองผับริหารสถานศึกษา2  | 0 |                                       |   |   |
|                          |                  | เส้นา                 | ทาจเ   | ก็บร่  | <b>้อมู</b> ลภาพ       |   | ×                                     |   |   |
|                          | เส้นทางเก็บข้อมล |                       |        |        |                        |   |                                       |   |   |
|                          | ภาพถ่ายนักเรียน  |                       |        | \Gal   | lerv\StudPhoto         |   |                                       | 1 |   |
|                          | ภาพถ่ายครอาจารย์ |                       |        | (Gal   | len/\TeacPhoto         |   |                                       | N |   |
|                          | ภาพถ่ายบิตา      |                       |        | (Gal   | len/\PanaPhoto         |   |                                       |   |   |
|                          | ภาพถ่ายมารตา     |                       |        | (Gal   | len/\MamaPhoto         |   |                                       |   |   |
|                          | ภาพถ่ายผู้ปกครอง |                       |        | \Gal   | len/\AdmiPhoto         |   |                                       |   |   |
|                          | ภาพถ่ายแผนที่    |                       |        | \Gal   | lery\MansPhoto         |   | 0                                     | L |   |
|                          |                  | O. (DOOT AMIL         | United | 100    | iory mapsi noto        |   | 1 1 1 1 1 1 1 1 1 1 1 1 1 1 1 1 1 1 1 |   |   |
| รหัสสถานดึกษาเดิม        | 06160401         |                       |        |        |                        |   |                                       |   |   |

สำหรับโรงเรียนที่เริ่มต้นใช้งานครั้งแรก ต้องติดตั้งหมายเลขทะเบียนรวม ที่งานทะเบียน เลือกเมนู 2.
 ทะเบียนนักเรียน > 9.อเนกประสงค์งานทะเบียน > 1.ติดตั้งหมายเลขทะเบียนรวม

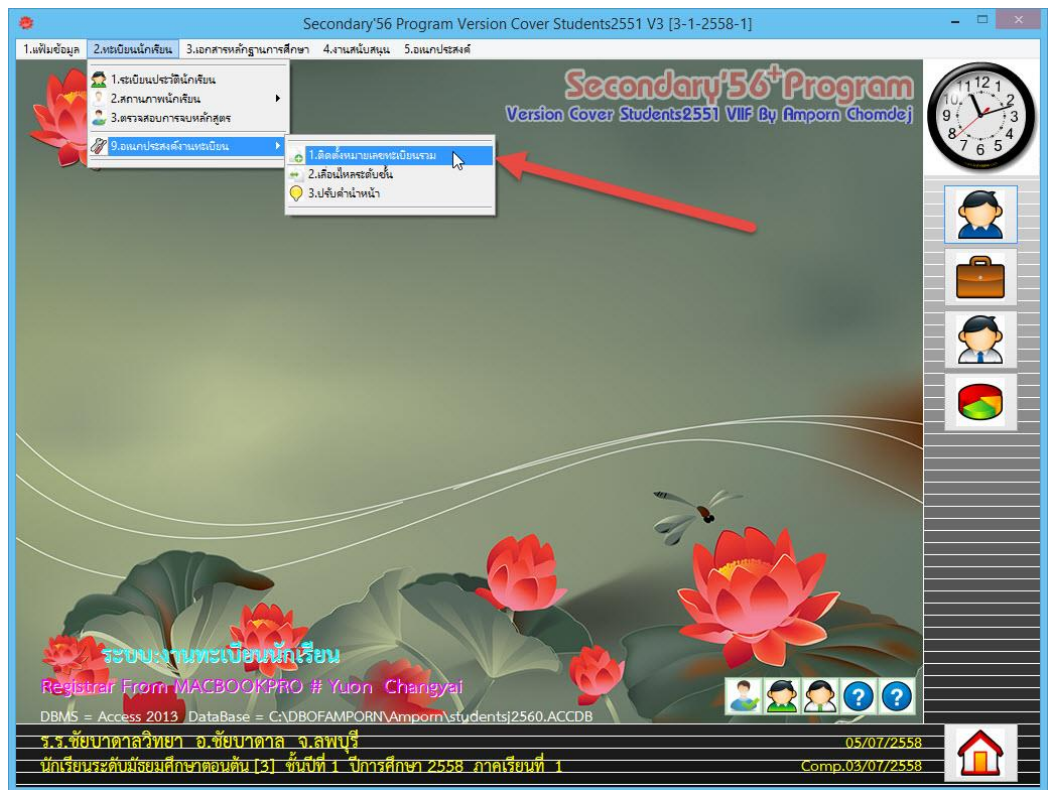

23. จะปรากฏหน้าต่างจองหมายเลขทะเบียนนักเรียน ให้ใส่หมายเลขทะเบียน เริ่มจากหมายเลข > ถึง

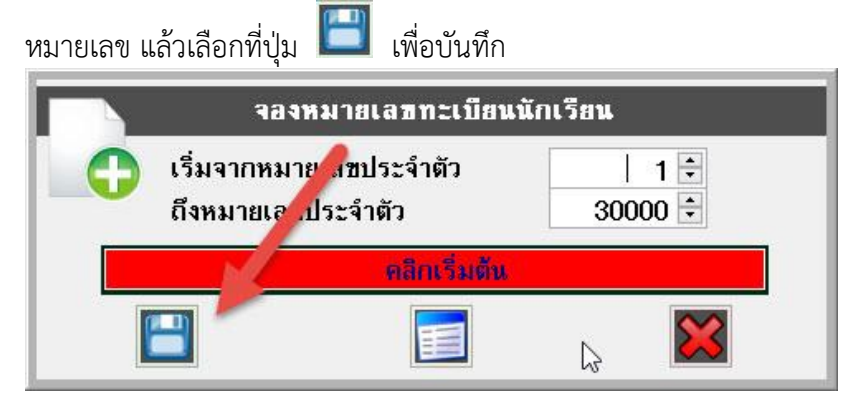

24. เมื่อเสร็จสิ้นโปรแกรมจะรายงานผลการจอง

|                  | พลการจอง                                                                                                    | × |
|------------------|----------------------------------------------------------------------------------------------------|---|
| 0                | ต้องการจองระเบียนจำนวน 5000 ระเบียน<br>จองสำเร็จจำนวน 5000 ระเบียน<br>จองไม่สำเร็จจำนวน 0 ระเบียน<br>ตรวจสอบระเบียนที่จองไม่สำเร็จได้จาก C:\Student2551V3\Result.Txt |   |
|                  | ОК                                                                                                    |   |
| 25. เมื่อเรียบร้ | ้อยแล้ว ให้เลือกที่ 区 เพื่อออกจากหน้าต่างการจอ                                                                                                    | ঀ |
|                  | จองหมายเลขทะเบียนนักเรียน                                                                                                    |   |
|                  | เริ่มจากหมายเลขประจำตัว 30001 🗧<br>ถึงหมายเลขประจำตัว 35000 🗧                                                                                                    |   |
|                  | 100.00%                                                                                                    |   |
|                  |                                                                                                    |   |

้ข้อแนะนำ การจองหมายเลขประจำตัวนักเรียน สามารถจองเพิ่มในภายหลังได้

 สำหรับโรงเรียนที่ใช้โปรแกรม Student2551V2F และยังไม่ได้โอนข้อมูลนักเรียนเก่ามา เมื่อเข้า โปรแกรม Secondary'56<sup>+</sup> มาแล้วสามารถโอนข้อมูลนักเรียนเพิ่มเติมได้ (หมายเหตุ ถ้าในระดับชั้น ใดเคยมีการโอนมาแล้วจะไม่สามารถโอนซ้ำได้)

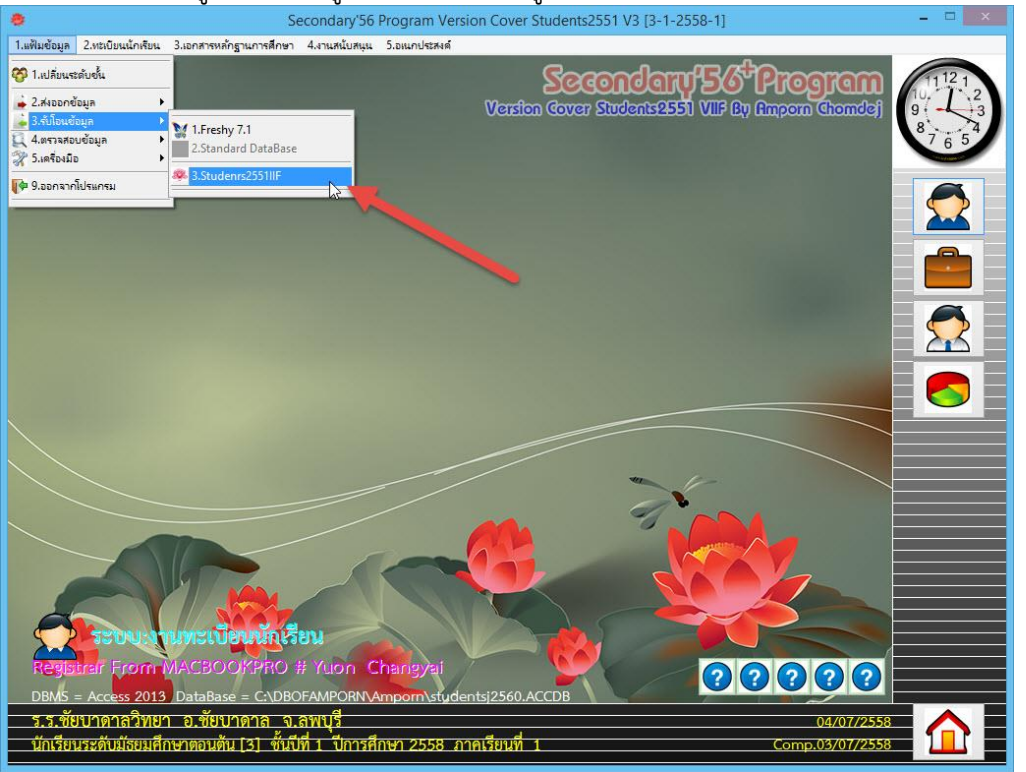

ที่งานทะเบียน เมนู 1.แฟ้มข้อมูล > 3.รับโอนข้อมูล > 3.Students2551IIF

27. ต้องการโอนข้อมูลนักเรียนจากโปรแกรม Students2551IIF ให้ใส่รหัสโรงเรียน แล้วเลือกที่ปุ่ม

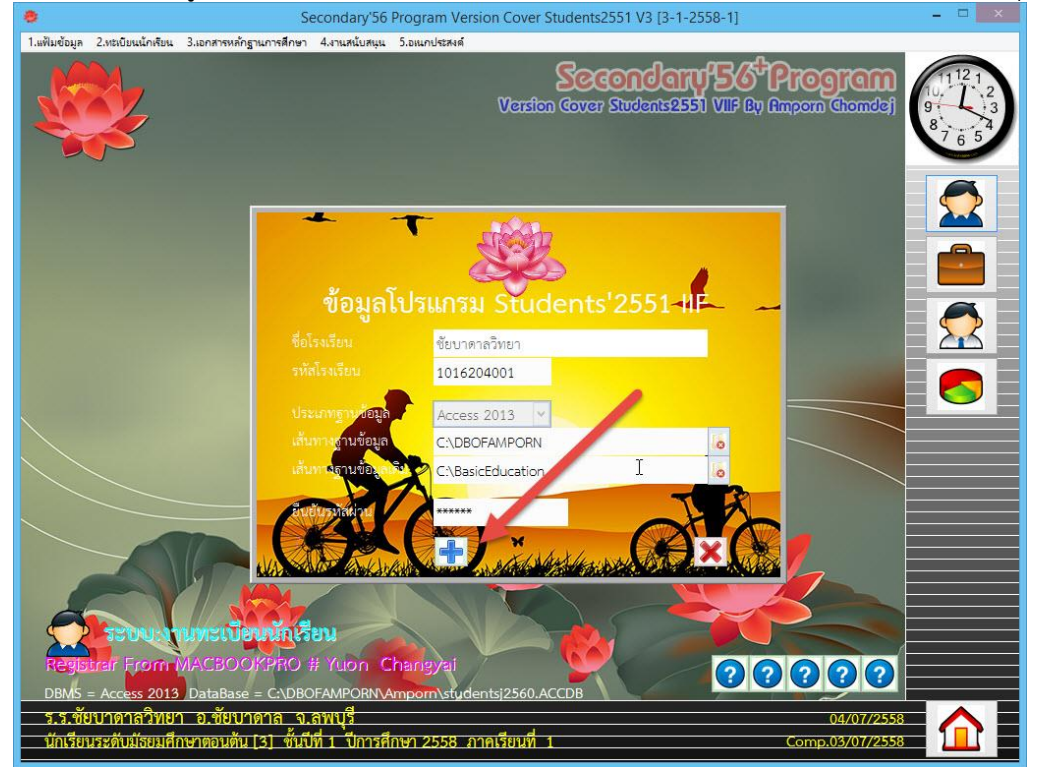

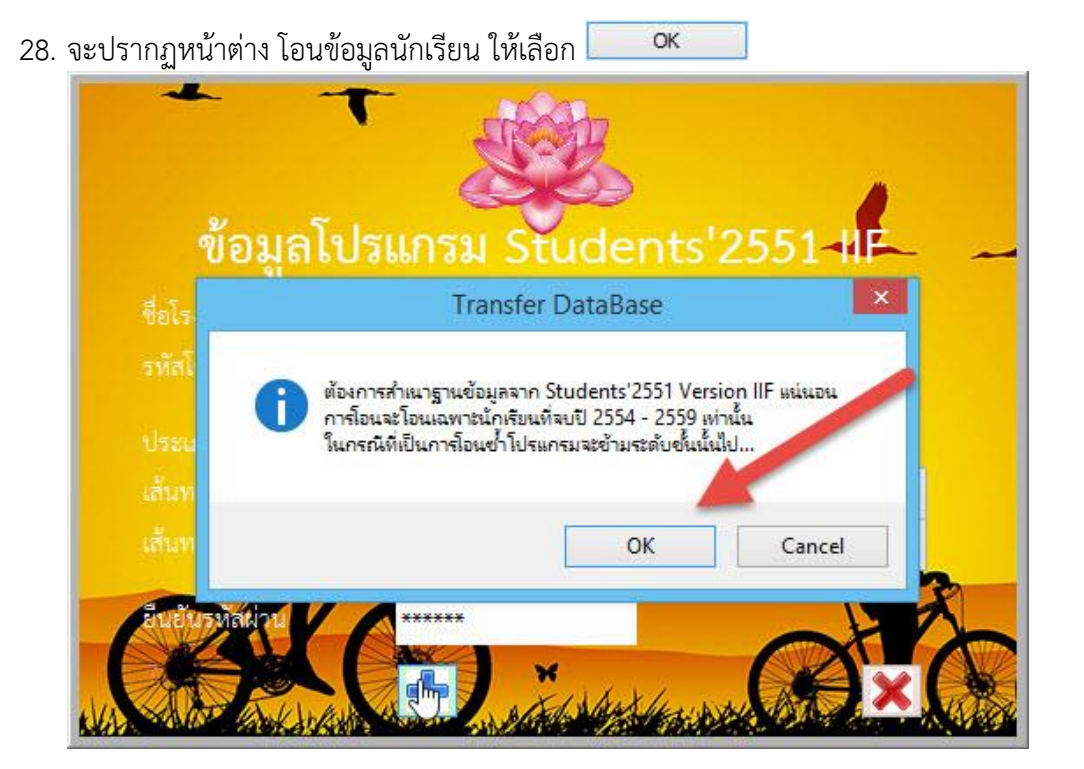

29. เมื่อโอนเรียนร้อยแล้วจะรายงานความสำเร็จ ให้เลือก 🔽 📧 และเลือกปุ่ม 🔀 เพื่อปิด หน้าต่างโอนข้อมูล

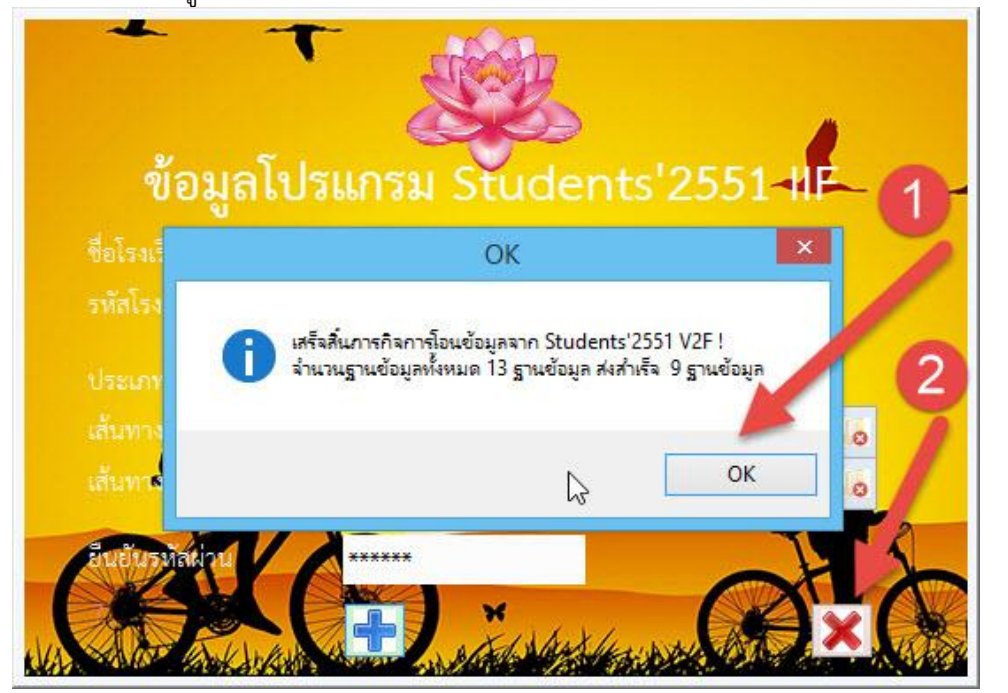

30. เมื่อเข้าใช้งานโปรแกรมแล้วและต้องการเปลี่ยนระดับชั้นเพื่อไปทำงานระดับชั้นอื่น ๆ ถ้าอยู่ที่ งานทะเบียน เลือก เมนู 1.แฟ้มข้อมูล > 1.เปลี่ยนระดับชั้น
 Secondary'56 Program Version Cover Students2551 V3 [3-1-2558-1]

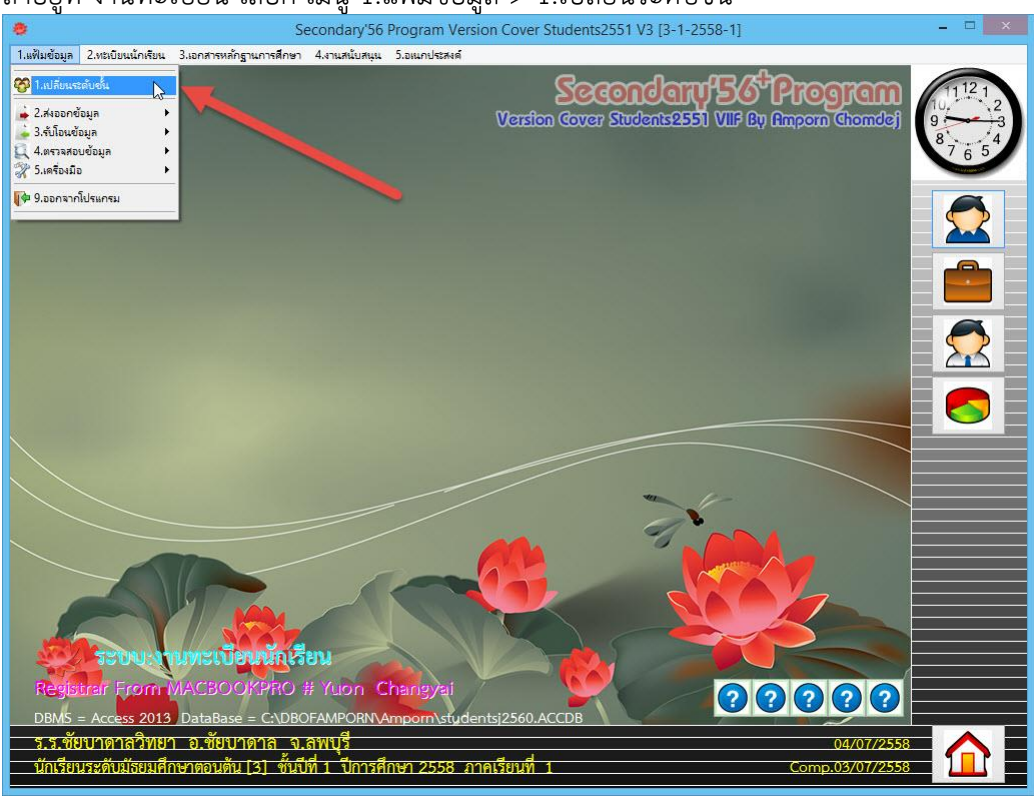

31. จะปรากฏหน้าต่างเปลี่ยนระดับชั้น เมื่อเลือกระดับชั้นที่ต้องการไปทำงานแล้ว ให้เลือกที่ปุ่ม 🚩

| เปลี่ยนระดับชั้น                                                                                                    |                    |                           |      |
|----------------------------------------------------------------------------------------------------|--------------------|---------------------------|------|
| รทัสโรงเรียน                                                                                                    | 1016204001         |                           | - 10 |
| ชื่อโรงเรียน                                                                                                    | ชัยบาดาลวิทยา      |                           |      |
| ระบบงาน                                                                                                    | งานทะเบียนนักเรียน |                           |      |
| <mark>ร เ</mark> บบฐานข้อมูล                                                                                                    | Access 2013        |                           |      |
| า มหางฐานป้อมูล                                                                                                    | C:\DBOFAMPORN      |                           |      |
| 🔓 ชื่อสู่ใช้                                                                                                    | Registrar          | -                         |      |
| ระดับขึ้น                                                                                                    | มัธยมศึกษาตอนต้น 🗸 | 😴 ชั้นปีที่               | 1    |
| ปีการศึกษา                                                                                                    | 2558               | ภา <mark>คเรียนที่</mark> | 1 🛩  |
| สร้างสรรค์โดยครูอัมพร ชมเด็จ [อรรมภอณ]<br>e-mail : phothasoft@gmail.com, line id: phothasoft<br>www.facebook.com/secondary2556<br>Comple:03/07/2558 |                    |                           |      |

 32. โปรแกรมจะตรวจระดับชั้นที่บันทึก ถ้าไม่ตรงจะขึ้นข้อความเตือน ให้ไปปรับให้ตรงกันที่ งานทะเบียน นักเรียน > เมนูทะเบียนนักเรียน > อเนกประสงค์งานทะเบียน > เลื่อนไหลระดับชั้น ให้เลือก

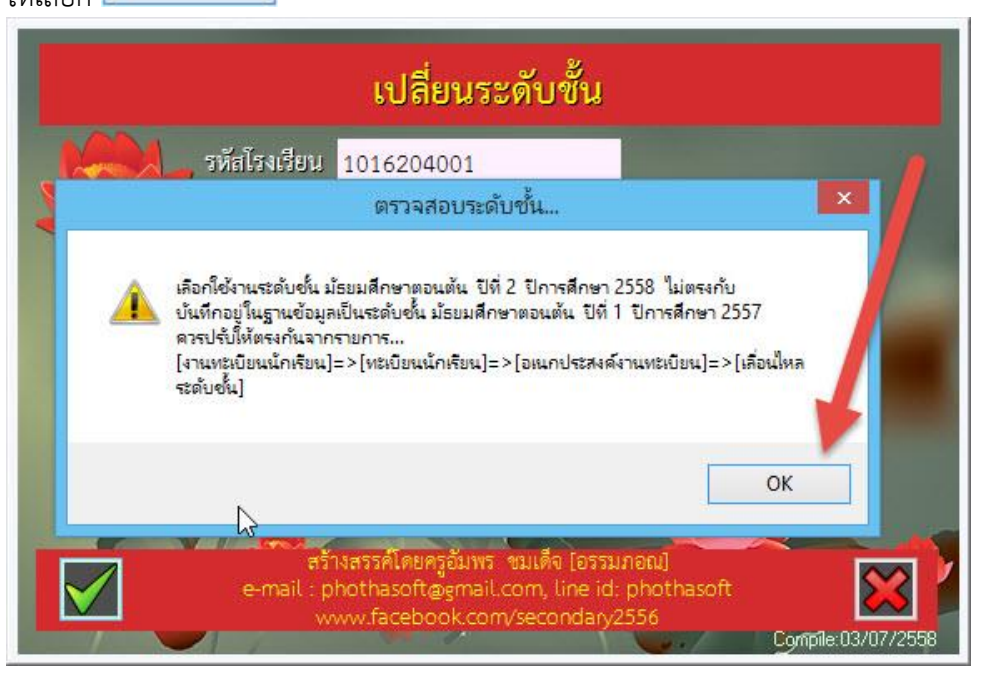

 สื่อนไหลระดับชั้น ที่งานทะเบียน เมนู 2.ทะเบียนนักเรียน > 9.อเนกประสงค์งานทะเบียน > 2.เลื่อน ไหลระดับชั้น

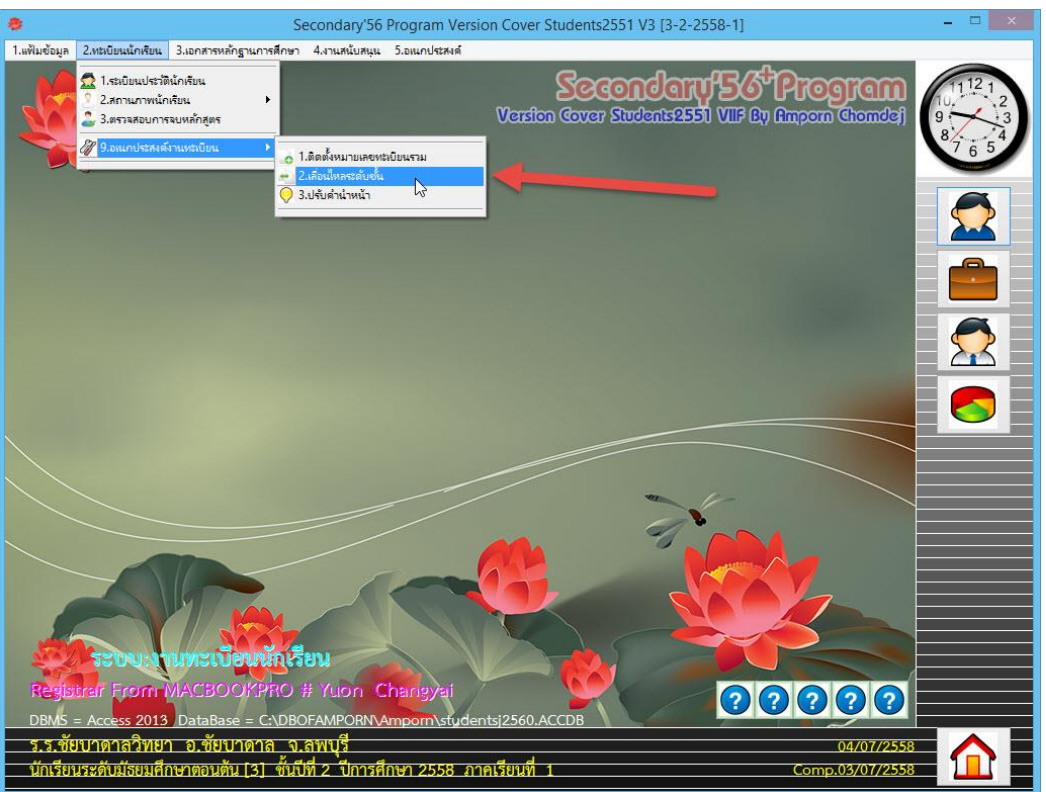

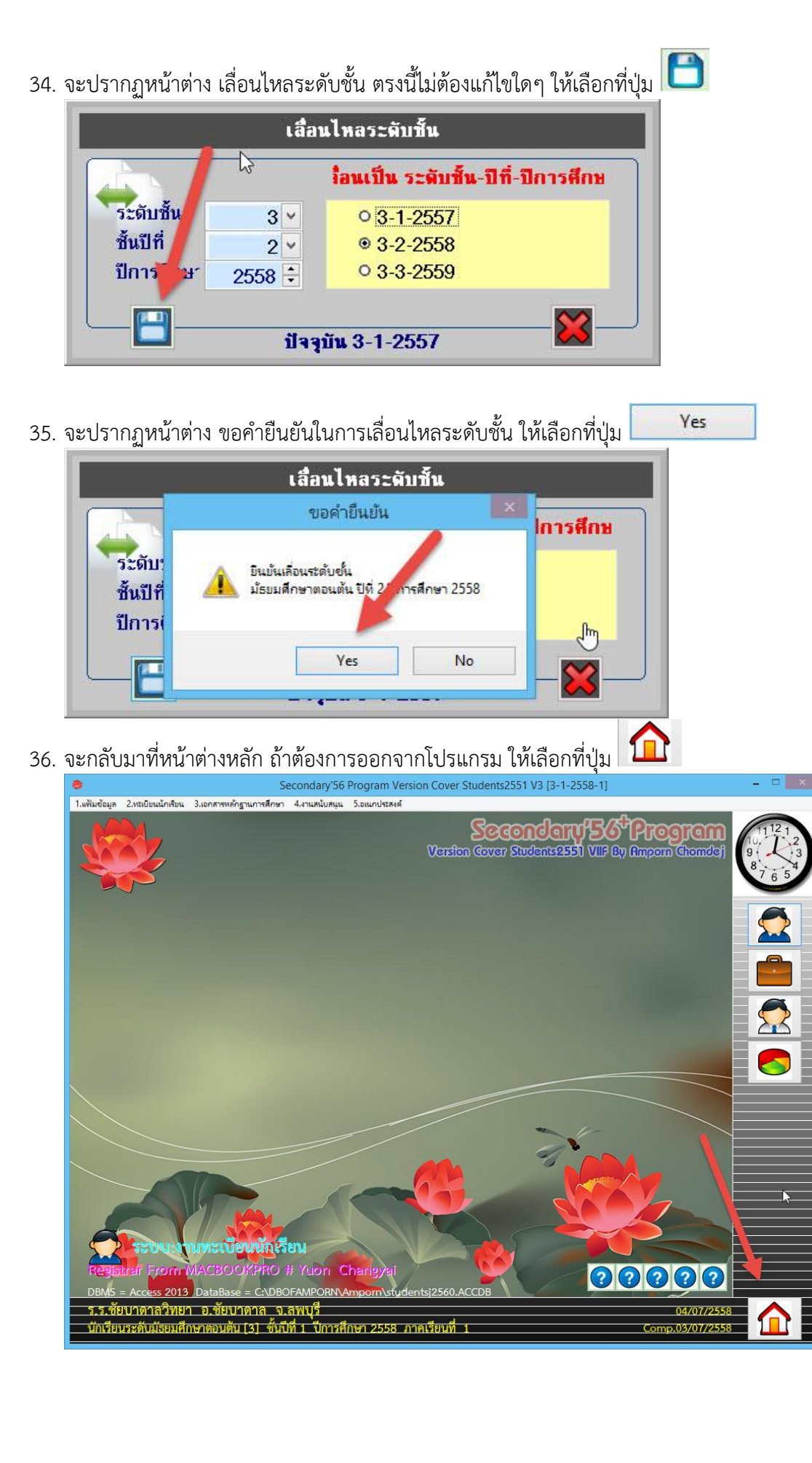

37. แล้วเลือกตรงกลางอีกครั้งโปรแกรมก็จะปิดออกไป

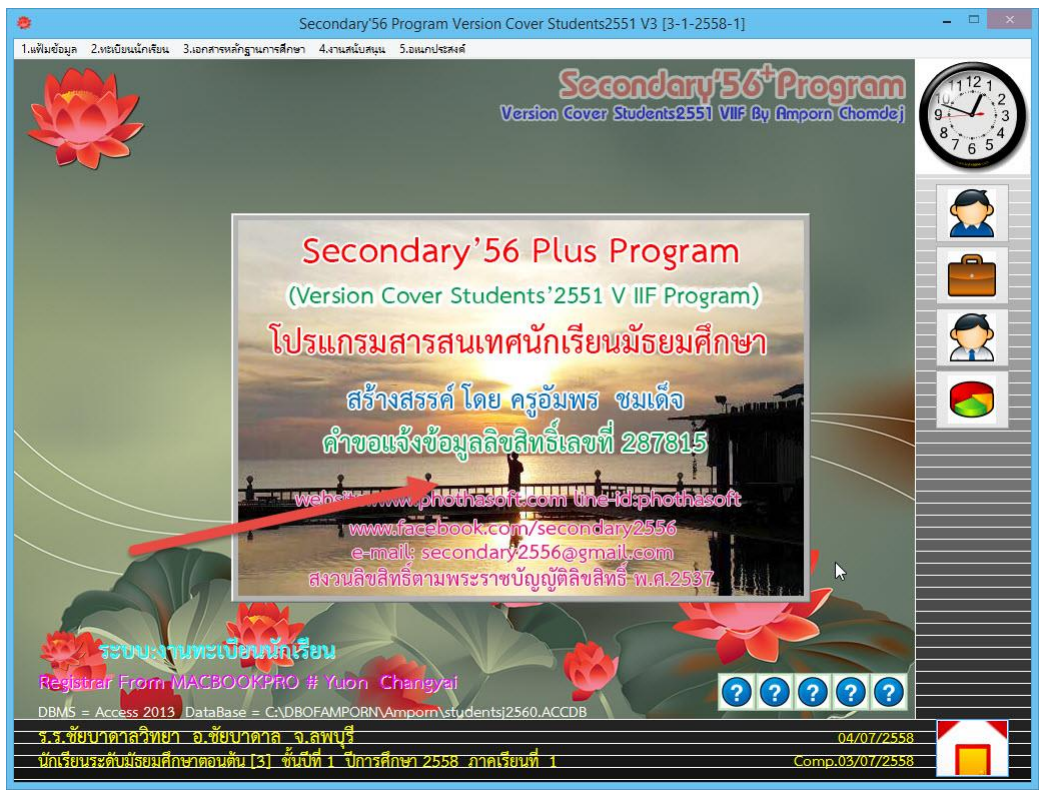

#### ถ้ามีปัญหาหรือข้อสงสัยการใช้งานโปรแกรม Secondary'56Plus ติดต่อได้ที่

นายวิศิษฐศักดิ์ แสงพรหมศรี Tel : 081-935-6100 e-mail : Gpa2544@gmail.com Line ID : Skr14d

นายพิธพงศ์ ยิ้มเปรม Tel : 089-6461498 e-mail : pitapongsoft@gmail.com Line ID : pitapong.yim

นายยวน ช้างใหญ่ Tel : 092-9352954 , 081-6651657 e-mail : changyaisoft@gmail.com Line ID : changyaisoft

หรือสอบถามเพิ่มเติมได้ที่ phothasoft@gmail.com line id : phothasoft